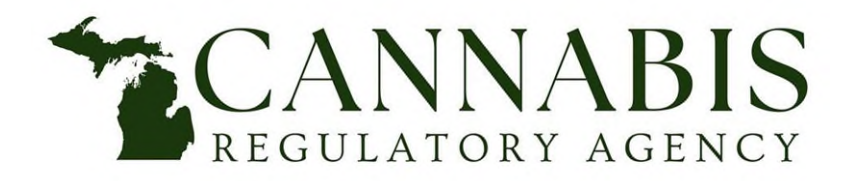

# Instructions for Identifying Authorized Contacts via the Accela Citizen Access (ACA) Portal

Cannabis Regulatory Agency 517-284-8599 mi.gov/cra CRA-AFS@michigan.gov

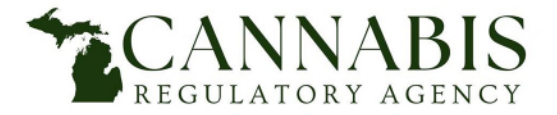

#### Go to the online portal.

Enter User Name or E-mail of an account that has access to the records for which you are seeking to identify the contacts.

- If you do not have an online account, you must register for an account.
- If you are unable to access the records you are seeking, please contact <u>CRA-Amendments@michigan.gov</u> to request assistance gaining online access.
- Enter *Password*.
- Select *Login*.

| Home  | Medical Facility Licensing | Adult-Use Establishment Licensing | Complaints & License Maintenance | Registry Cards |
|-------|----------------------------|-----------------------------------|----------------------------------|----------------|
| Advan | ced Search                 |                                   |                                  |                |
|       |                            |                                   |                                  |                |
| Sigr  | n In                       |                                   |                                  |                |
| USER  | NAME OR EMAIL: *           |                                   |                                  |                |
| PASS  | WORD: *                    |                                   |                                  |                |
| Forgo | ot Password?               |                                   |                                  |                |
|       |                            |                                   | SIGN IN                          |                |
| R     | emember me on this devi    | ce                                |                                  |                |
|       |                            | No                                | ot Registered?                   |                |
|       |                            | CREA                              | TE AN ACCOUNT                    |                |

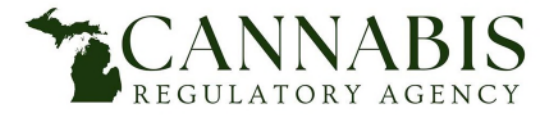

- Select My Records.
- Select the "Medical Facility Licensing" or "Adult-Use Establishment Licensing" drop-down based on the program of the licensee for which you are trying to identify the contacts.

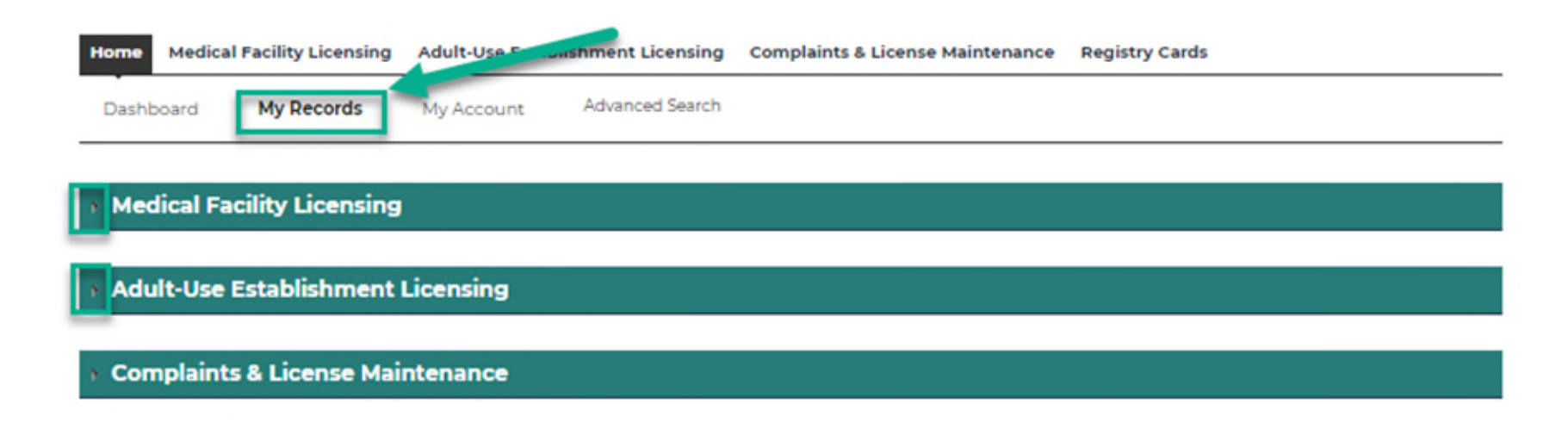

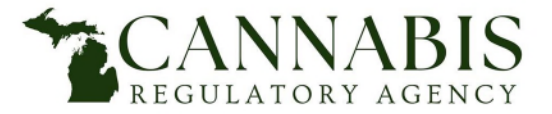

• Select the ERG (Medical) or AU-ER (Adult-Use) Record in the Record Number column of the licensee for which you are trying to identify the contacts.

| * Medical Facility Licensing |                     |                                             |               |         |                 |                         |        |             |                     |
|------------------------------|---------------------|---------------------------------------------|---------------|---------|-----------------|-------------------------|--------|-------------|---------------------|
| Show                         | ing 1-4 of 4   Down | icad results   A a Collection               |               |         |                 |                         |        |             |                     |
|                              | Record Number       | P rd Type                                   | Licensee Name | Address | Expiration Date | Status                  | Action | Short Notes | Disciplinary Action |
|                              | ERG                 | Entity<br>Prequalification                  |               |         |                 | Active - Main Applicant |        |             |                     |
|                              | ERGA-               | Entity<br>Prequalification -<br>Application |               |         |                 | Eligible                |        |             |                     |

• The following screen will appear:

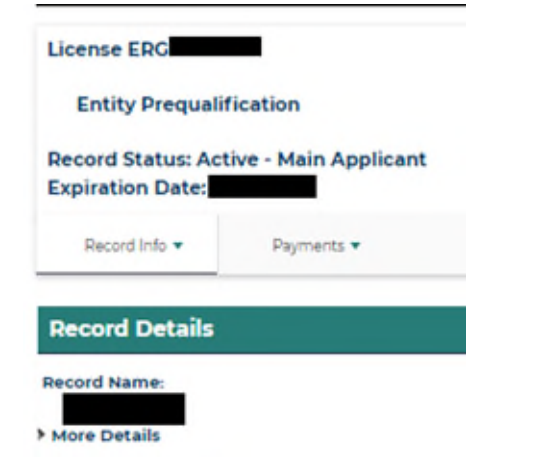

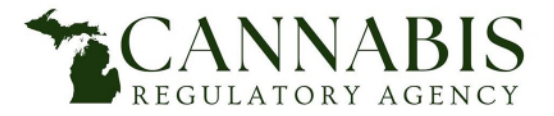

• Select the drop-down for More Details, then click the (+) sign for Related Contacts. The authorized contacts are listed as Person Completing Online Form (Medical) or Person Completing Application (Adult-Use)

| Record Details                             |                                           |
|--------------------------------------------|-------------------------------------------|
| Record Name:                               |                                           |
|                                            |                                           |
| ✓More Details                              |                                           |
| Related Contacts                           | Additions to dividual information         |
| Organization                               | Individual                                |
|                                            |                                           |
| Phone                                      | Birth Date:                               |
| E-maile                                    | A - 11                                    |
| Mailing                                    | Mailing                                   |
|                                            |                                           |
| Prove Constanting Colling From Information | Press Constation Colling From Information |
| Person Completing Online Form Information  | Person Completing Online Form information |
|                                            |                                           |
| E-mail:                                    | Birth Date:                               |
| Mailing                                    | mail:                                     |
|                                            | Mailing                                   |
|                                            | manning                                   |
|                                            |                                           |
|                                            |                                           |

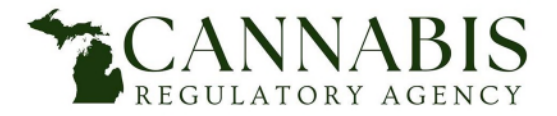

## **Updating Authorized Contacts**

- If you identify that the Authorized Contacts for Medical licenses and/or Adult-Use licenses need to be updated, click here then select the relevant forms under "Additional Forms."
- If you identify that the Authorized Contacts for Medical licenses and/or Adult-Use licenses are correct but need to update the contact information, click here for the Demographic Amendment Application.

#### **Additional Forms**

See below for more information about additional reporting form and notification forms. Additional forms must be emailed to <u>CRA-Amendments@michigan.gov</u>.

Notification of Court-Appointed Representative

Prof Authorization of Additional Contact Person

- Removal of Authorized Contact Person
- Withdrawal of Authorized Contact Person Form
- Request to Hire Prospective Employee
- Address Update Request

#### **Demographic Amendment**

See below for what changes require a demographic amendment application. Demographic amendment applications must be emailed to <u>CRA-Amendments@michigan.gov</u>.

Demographic Amendment Application

Demographic Amendment Application Instructions

• After completing the applicable form(s), send to <u>CRA-Amendments@michigan.gov</u> to be processed.

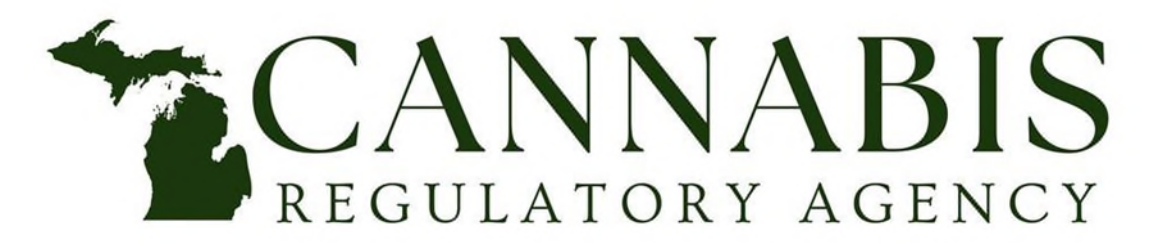

517-284-8599 CRA-AFS@michigan.gov mi.gov/cra